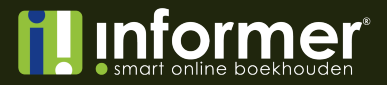

## Handleiding Importeren memoriaal

| Veldomschrijving     | Soort veld     | Aantal posities | Vulling   |
|----------------------|----------------|-----------------|-----------|
| Boekstuknummer       | Nummeriek      | 9 pos/0 dec     | Optioneel |
| Boekstukomschrijving | Alphanummeriek | 30 pos          | Optioneel |
| Boekstukdatum        | Datum          | jjjjmmdd        | Verplicht |
| Dagboeknummer        | Nummeriek      | 1-99            | Verplicht |
| Grootboeknummer      | Nummeriek      | 7 pos/0 dec     | Verplicht |
| Regelomschrijving    | Alphanummeriek | 30 pos          | Optioneel |
| Bedrag               | Nummeriek      | 2 dec           | Verplicht |

Indien bij de vulling 'Optioneel' wordt vermeld, dan is de vulling **niet** verplicht. Is een veld niet ingevuld, dan moet er toch een TAB worden meegegeven.

Bevat een memoriaalboeking meerdere regels, kunnen de laatste 3 velden (grootboeknummer, regelomschrijving en bedrag) worden herhaald tot de memoriaalboeking compleet is. Opslaan als **tekst bestand; tab gescheiden** is cruciaal.

Voorbeeld import memoriaalboeking. Boeking tbv 'Afschrijving eerste kwartaal'. Totaal €1000,00.

Veldomschrijving Boekstuknummer Boekstukomschrijving Boekstukdatum Dagboeknummer Grootboeknummer Regelomschrijving Bedrag Grootboeknummer Regelomschrijving Bedrag Grootboeknummer Regelomschrijving Bedrag Bedrag Exportfile

234000001<tab> Afschrijving eerste kwartaal<tab> 20230101<tab> 40<tab> 4831<tab> Eerste kwartaal<tab> 1000,00<tab> 1510<tab> Huur<tab> -950<tab> 1520<tab> Overige kantoorkosten<tab> -50<tab>

informer.nl

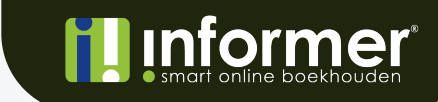

Wanneer geopend in een teksteditor programma komt het bestand er als volgt uit:

| Bestand Bewerken | Opmaak Beeld Help            |          |    |      |                      |      |      |      |      |                       |     |
|------------------|------------------------------|----------|----|------|----------------------|------|------|------|------|-----------------------|-----|
| 234000001        | Afschrijving eerste kwartaal | 20230101 | 40 | 4831 | Eerste kwartaal 1000 | 4110 | Huur | -950 | 4390 | Overige kantoorkosten | -50 |

Als het bestand de juiste structuur heeft kan de import van de memoriaalboeking(en) gedaan worden. Dit doe je door in InformerOnline te gaan naar Geavanceerd > Memoriaal en dan te klikken op de upload knop, links naast Nieuw.

Sleep het importbestand in de popup of klik op de popup om een bestand te selecteren. De import zal direct worden uitgevoerd en de memoriaalboekingen zullen worden toegevoegd.

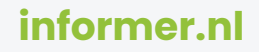